## Video Conferencing – Using the Zoom App for windows

If you use Zoom Video Conferencing on a regular basis, you might want to download the **'Zoom App'** onto your Windows 10 PC. Below is the steps needed to install the 'Zoom App' on the Windows 10 platform.

• First bring up your favorite browser which hopefully is on the 'Taskbar' or 'Desktop'

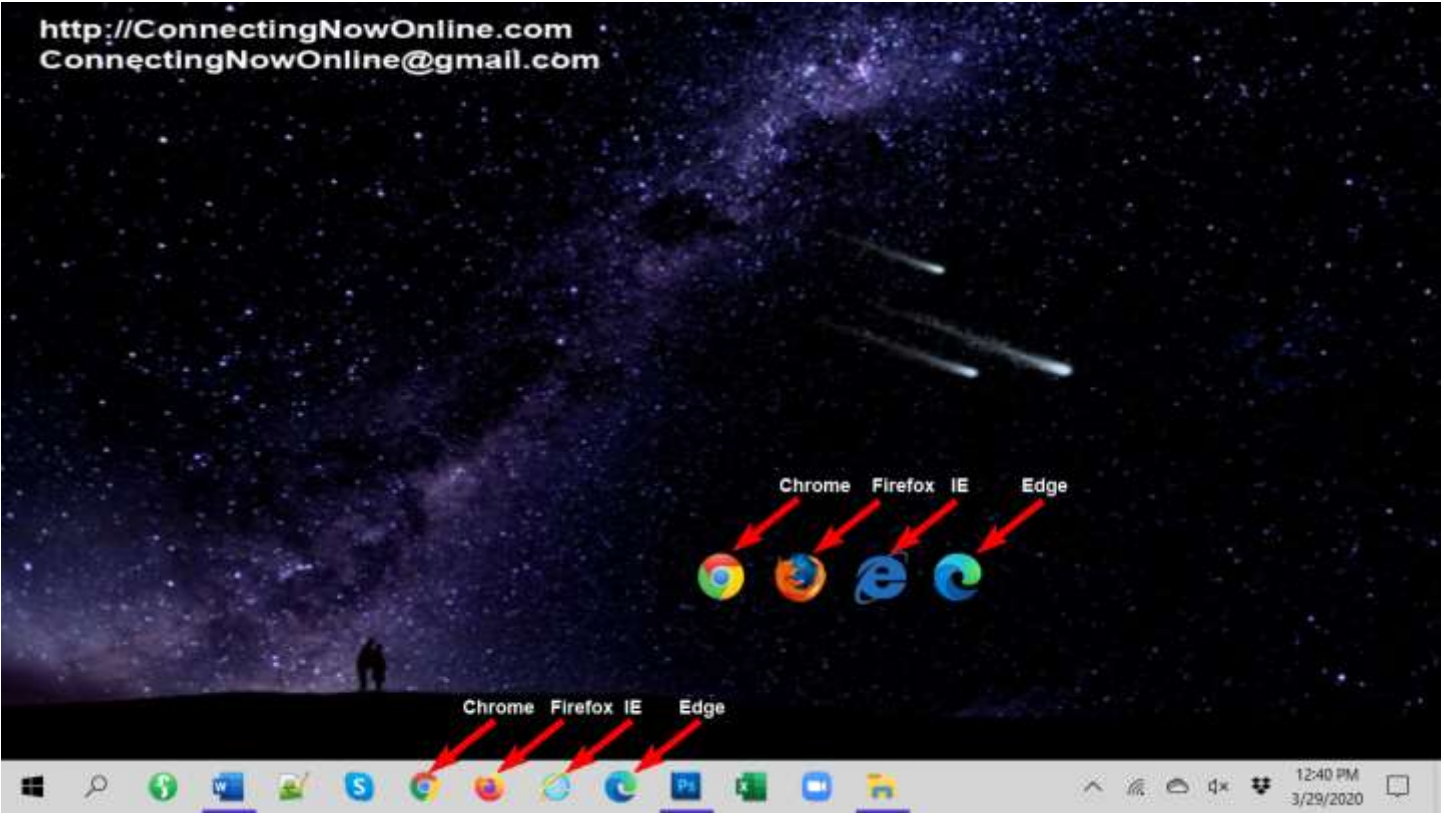

 CLICK into the 'Address Area' and replace whatever is there with zoom.us/support/download and then tap the Enter/Return key on the keyboard

| 🛔 ScreenCraft Virtual Summit - Cro 🗙 🔓 Google 🛛 🗙 🕂              |         |          | - 0      | ×      |
|------------------------------------------------------------------|---------|----------|----------|--------|
| ← → C ICK 200m.us/support/download                               |         |          |          | 1      |
| 👯 Apps M Gmail 🤨 YouTube 🐮 Maps ⊘ New Tab 🔇 Edit Page « The Scri |         |          |          | -      |
| About Store                                                      | Gmail   | Images   | III 🛛    |        |
| Google                                                           |         |          |          |        |
| ٩ 🎍                                                              |         |          |          |        |
| Google Search I'm Feeling Lucky                                  |         |          |          |        |
| Advertising Deplease Haw Dependences                             | Drivere | Terms    | Sattion  |        |
| Adverdising business now search works                            | Privacy | . Parene | activity | н<br>1 |

• In the bottom right of your window will be an arrow pointing down to where **Zoominstaller.exe** will be downloaded to (usually the **downloads** folder)

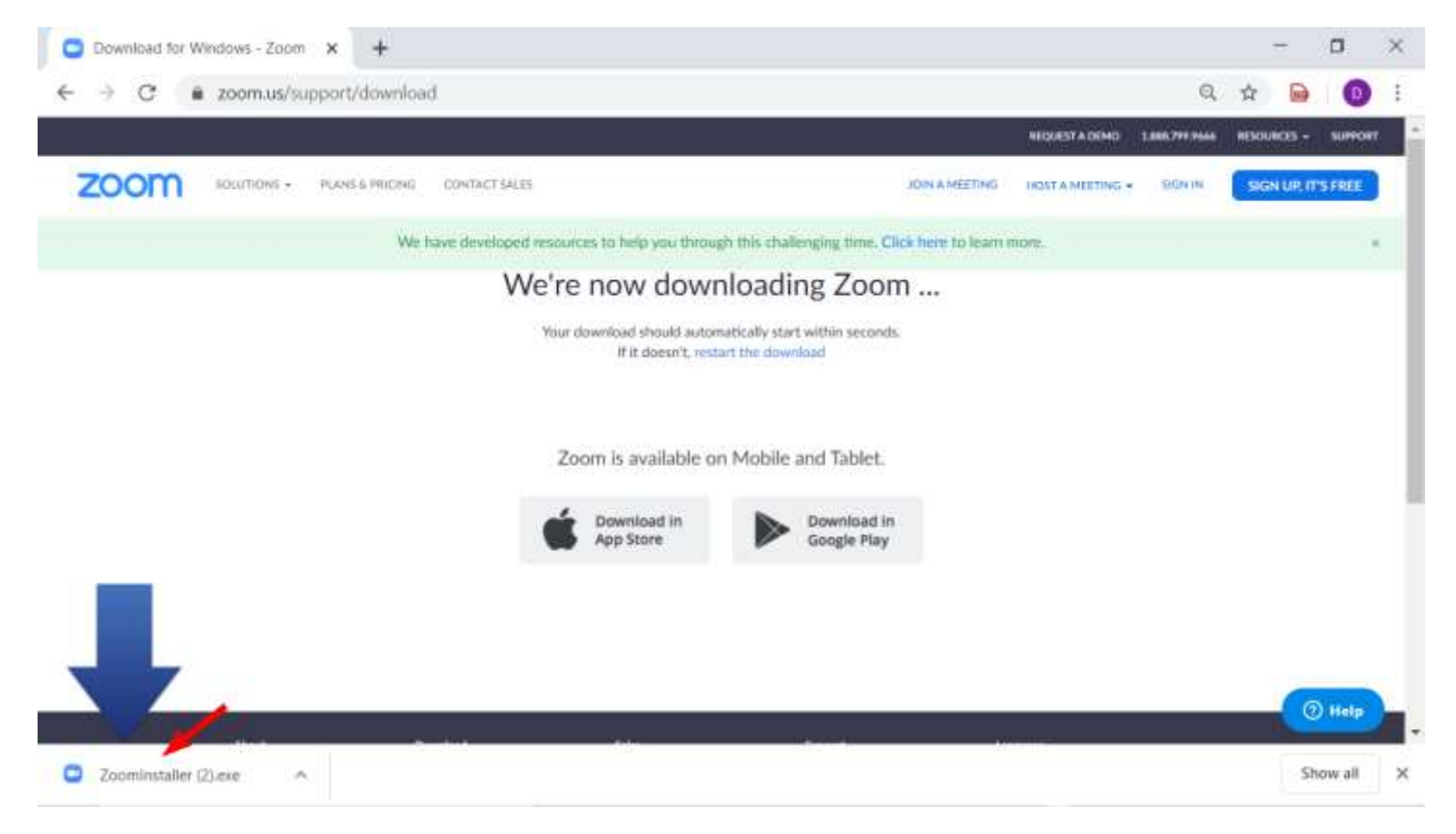

- ✓ In order to get to the downloads folder, move your cursor to the **'Task Bar'**, default location is at the bottom of the screen.
- ✓ Look for a vanilla folder called 'File Explorer' CLICK on it on the left side column scroll down to 'Downloads' CLICK on it in the middle will be the files downloaded CLICK on 'ZoomInstaller.exe'. This will install the Zoom Application onto your computer.

| 2000 C                            | Name .                                      | Date modified                | Type               | Size       |  |
|-----------------------------------|---------------------------------------------|------------------------------|--------------------|------------|--|
| P Quick access                    | Y Today (1)                                 |                              |                    |            |  |
| Desktop                           |                                             | 2/20/2020 07/2 484           | Application        | 11 10 A MB |  |
| Downloads                         |                                             | and any accurate process and |                    | 11/024.100 |  |
| 🗄 Documents 🥒                     | Clast week (b)                              |                              |                    |            |  |
| Pictures #                        | Connecting CoffeeHouse Flyer.png            | 3/26/2020 918 AM             | PNG File           | 3,186 88   |  |
| <ul> <li>ICloud Photos</li> </ul> | Connecting CoffeeHouse Flyer.pdf            | 3/26/2020 9:15 AM            | Fourt Reader PDF   | 242 KB     |  |
| <ul> <li>iCloud Drive</li> </ul>  | Connecting CoffeeHouse Flyer.dock           | 3/26/2020 9:14 AM            | Microsoft Word D   | 793 KB     |  |
| Screenshots                       | MicrosoftEdgeSetup.exe                      | 1/25/2020 B:24 PM            | Application        | 1,009 KB   |  |
| Team Installing Are Mine          | Morphology Exercise.docx                    | 3/24/2020 10:19 PM           | Microsoft Word D   | 16 XB      |  |
| Zoom installing App winc          | Covid-19.docx                               | 3/23/2020 3:28 PM            | Microsoft Word D   | 38 KB      |  |
| Zoom SignUp Windows               | <ul> <li>Earlier this month (51)</li> </ul> |                              |                    |            |  |
| Zoom Training Videos              | AD ASTRA (1).pdf                            | 3/21/2020 6/25 PM            | Foxit Reader PDF   | 248 83     |  |
| Creative Cloud Files              | Connecting Newsletter1 (1).docx             | 3/18/2020 11:58 AM           | Microsoft Word D   | 3,508 K8   |  |
| Contract on the                   | Connecting Newsletter1.docx                 | 3/17/2020 5:50 PM            | Microsoft Word D., | 3,508 KB   |  |
| Dropbax                           | Connecting Newsletter1.pdf                  | 3/17/2020 5:50 FM            | Foxit Reader PDF   | 574 KB     |  |
| IPROJECTS                         | SamHellWord.docx                            | 3/17/2020 8:16 AM            | Microsoft Word D   | 田市市 松田     |  |
| .dropbox.cache                    | pdf-to-word (4).docx                        | 3/17/2020 IL12 AM            | Microsoft Word D   | 521 KB     |  |
| BlumHouse                         | pdf-to-word (3).docx                        | 3/17/2020 8:10 AM            | Microsoft Word D   | 521 KB     |  |
| MAILBOX                           | The-Extraordinary-Life-of-Sam-Hell (1_      | 3/17/2020 E05 AM             | Foxit Reader PDF   | 1,735 KB   |  |
| save                              | The-Extraordinary-Life-of-Sam-Hell.pdf      | 3/17/2020 8:05 AM            | Forst Reader PDF   | 1,735 KB   |  |
| Websites                          | ActionAsCharacter.docx                      | 3/16/2020 8:42 PM            | Microsoft Word D., | 10 ×0      |  |
| Melting                           | FullSizeRender.MOV                          | 1/16/2020 1:36 PM            | MOV File           | 4,672 88   |  |
| - winning                         | B7816 Brochure.pdf                          | 3/16/2020 12:12 PM           | Foxit Reader POF   | 3,369 KD   |  |
| OneDrive                          | Newsletter changes 11-1-19 2019.pdf         | 3/16/2020 12:12 PM           | Foxit Reader PDF   | 14,952 KB  |  |
|                                   | E TACOMANY AT                               | THE COMMON SECTION AND       | Frank Walder Print | 1.100 0.00 |  |

• The 'Zoom Installer' window will show up and the words 'Installing...' will show the progress of the installation.

| Home Share View        | Manage Downloads                       |                               |                    |           | - a ×           |
|------------------------|----------------------------------------|-------------------------------|--------------------|-----------|-----------------|
|                        | Downloads                              |                               |                    |           | ະບັSearch Dow ຂ |
| ALLPDF                 | 🗋 Name                                 | Date modified                 | Type               | Size      |                 |
| apple                  | ~ Today (2)                            |                               |                    |           |                 |
| CONNECTING             | Zoominstaller (1) exe                  | 3/30/2020 10:35 AM            | Application        | 11.034 89 |                 |
| 🧵 jessica              | Zoominstaller.exe                      | 3/30/2020 9:03 AM             | Application        | 11,034 83 |                 |
| CRAFT                  | V Last week (6)                        | Street men al second of the   |                    |           |                 |
| KINDLE                 | Connecting CoffeeHouse Elver.png       | 3/26/2020 9-18 AM             | PN/S Filer         | 3.186 KB  |                 |
| Lesson1                | Connecting CoffeeHouse Flyer out       | 3/26/2020 9:15 AM             | Front Reader PDF   | 242 KB    |                 |
| 1 movie                | Cont Com Installer                     |                               |                    | × 100     |                 |
| SCRAPEBOXNEW           | 😥 Micri                                | Installing                    |                    | KE        |                 |
| TheCraftOfPresentation | P Mors                                 | and coming in                 |                    | KB        |                 |
| Zoom Training Videos   | Covis                                  | 14%                           |                    | KS        |                 |
| Zoom Installing App W  |                                        |                               |                    |           |                 |
| Zoom SignUp Window     | 💼 AD ASTRA (1).pdf                     | 3/21/2020 6:25 PM             | Forkit Reader PDF  | 248 KB    |                 |
| B Documents            | Connecting Newsletter1 (1).docx        | 3/18/2020 11:58 AM            | Microsoft Word D., | 3,508 KB  |                 |
| Downloads              | Connecting Newsletter1.docx            | 3/17/2020 5:50 PM             | Microsoft Word D., | 3,508 KB  |                 |
| Music                  | Connecting Newsletter1.pdf             | 3/17/2020 5:50 PM             | Fordt Reader PDF   | 574 X8    |                 |
| F Pictures             | SamHellWord.docr                       | 3/17/2020 8:16 AM             | Microsoft Word D   | 611 KB    |                 |
| Videos                 | e pdf-to-word (4).docx                 | 3/17/2020 8 12 AM             | Microsoft Word D., | 521 KB    |                 |
| #5 05 (C)              | pdf-to-word (3).docx                   | 3/17/2020 8:10 AM             | Microsoft Word D.  | 323 68    |                 |
|                        | The Extraordinary-Life of Sam Hell off | 3/17/2020 8:05 AM             | Fourt Reader DTF   | 1,735 80  |                 |
| Network                | ActionAsCharacter.docx                 | 3/16/2020 842 PM              | Microsoft Word D.  | 18 49     |                 |
| ~                      |                                        | Proved Contract Contract (CC) |                    | 00001010  |                 |

Once installed, a 'Zoom Application' window will pop up

into

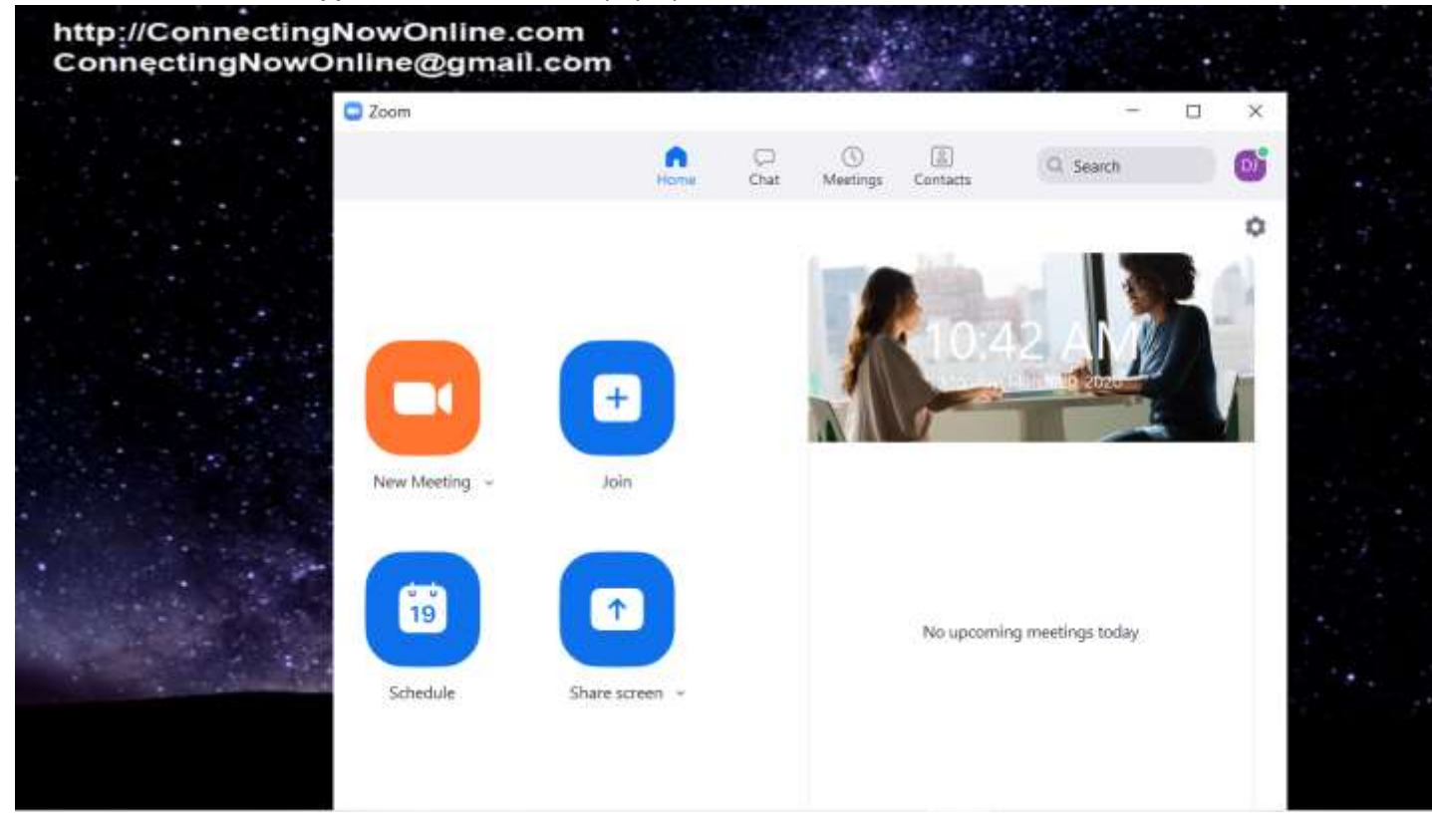

- This is the control panel for all your Zoom options. To take maximum advantage of Zoom you will want to put the **Zoom** App on the **'Desktop'** or on the **'Taskbar'**. To put the Zoom App on the Taskbar: CLICK
  - Zoom App on the **'Desktop'** or on the **'Taskbar'**. To put the Zoom App on the Taskbar: CLICK

the search box/search icon next to the windows logo icon and type in **'Zoom'** at the top of the window you should see the Zoom icon. Right click on it. On the dropdown that comes up CLICK

on **'Pin to taskbar'**. The Zoom App icon should now appear on the taskbar. This is a gateway into Video Conferencing using Zoom.

| Best match                                                       | _ |                     | - 3ª |
|------------------------------------------------------------------|---|---------------------|------|
| Apps                                                             | > | Start Zoom          |      |
| -C= Pin to taskbar<br>✓ Zoom -S<br>③ Uninstall<br>Documents (4+) | > | C Open<br>Ouit Zoom |      |
| Settings (8+)                                                    |   | ~                   |      |
|                                                                  |   |                     |      |

I hope you found this tutorial useful in **'Installing Zoom App On Windows 10 PC'**. You can find dozens of others being created on our website <u>http://ConnectingNowOnline.com</u> or contact us at <u>ConnectingNowOnline@gmail.com</u> so we can help you navigate the world of Video Conferencing.